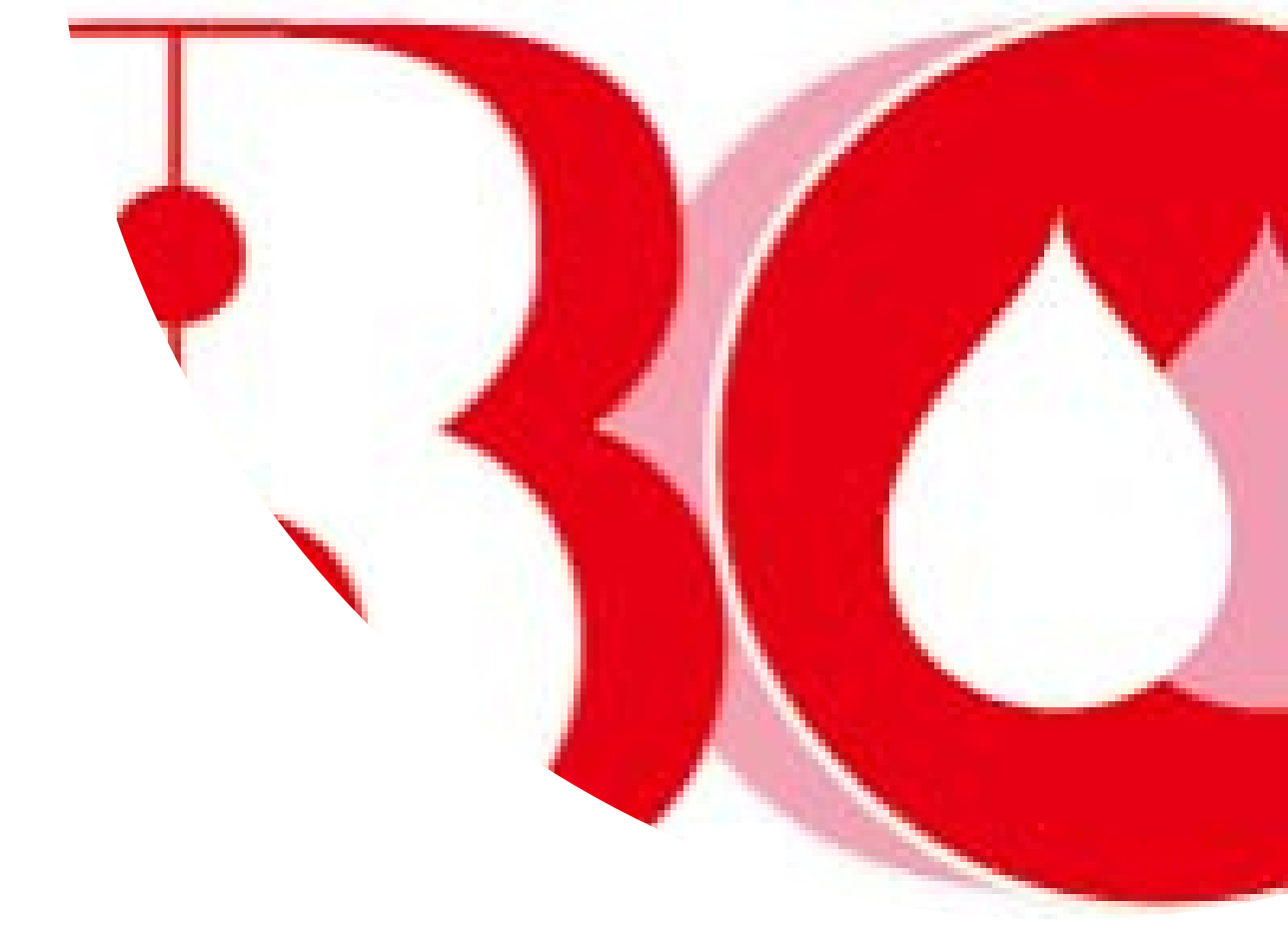

## 血液製剤発注システム かんたんマニュアル

Blood Ordering System

日本赤十字社

2023.10.11 第4版

## はじめに

血液製剤発注システム(以下「発注システム」)をご使用 いただきありがとうございます。

この「血液製剤発注システムかんたんマニュアル」は、初 めて発注システムから発注される方、普段血液製剤の発注を されていない「休日に日直をされる方」や「夜間に当直をさ れる方」でも、これを見るだけで発注システムから血液製剤 を発注できるよう作成したマニュアルです。

ぜひ、このマニュアルをお使いいただき、発注システムから発注してみてください。

最後になりますが、もし、このマニュアルをお読みになっ てご不明な点がありましたら、お気軽に血液センターにお問 い合わせください。

1

## 発注のフロー

#### 発注の流れを示したフローチャートです。

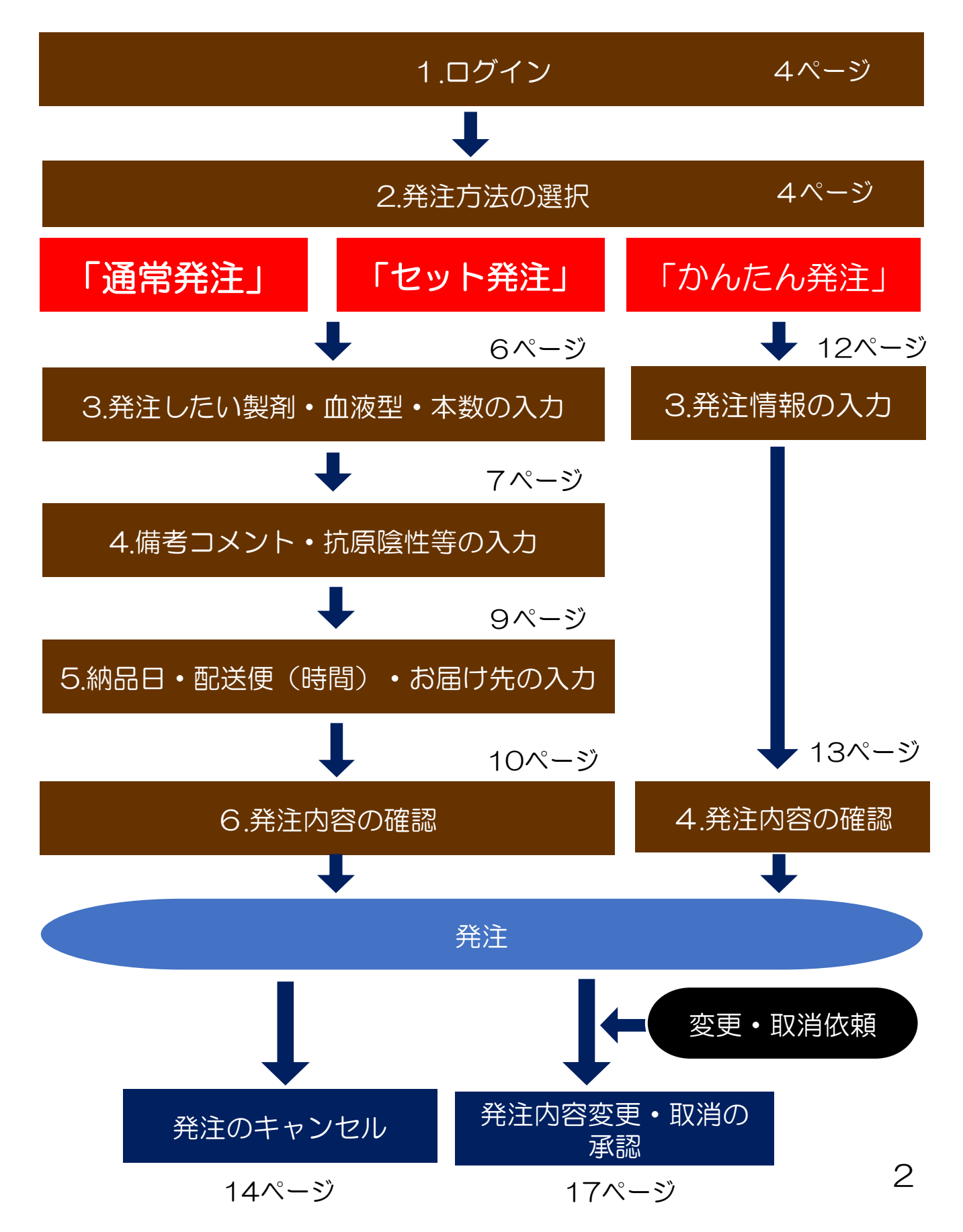

## 血液製剤発注登録

血液製剤の発注には以下の3つの方法がございます。 用途にあった発注方法をお使いください。

## 「通常発注」

すべての血液製剤の発注ができます。Rh(-)や抗原陰性 血の発注も可能です。

## 「セット発注」

1つの血液製剤に対して、A,O,B,ABの4つの血液型を 表示し、まとめて発注することができます。(最大2製剤) 赤血球や新鮮凍結血漿の在庫補充の発注に便利です。

## 「かんたん発注」

1ページで発注情報の入力が完結します。 血液製剤の発注に不慣れな方でも簡単に発注を行うこと ができます。

※かんたん発注で発注可能な製剤は以下のとおりです。

| 赤血球製剤        |           |              |           |
|--------------|-----------|--------------|-----------|
| 照射赤血球液-LR1   | IRRBC-LR1 | 照射赤血球液-LR2   | IRRBC-LR2 |
| 赤血球液-LR1     | RBC-LR2   | 赤血球液-LR2     | RBC-LR2   |
| 血漿製剤         |           |              |           |
| 新鮮凍結血漿-LR120 | FFP-LR120 | 新鮮凍結血漿-LR240 | FFP-LR240 |
| 新鮮凍結血漿-LR480 | FFP-LR480 |              |           |
| 血小板製剤        |           | -            |           |
| 照射濃厚血小板-LR5  | IRPC-LR5  | 照射濃厚血小板-LR10 | IRPC-LR10 |
| 照射濃厚血小板-LR15 | IRPC-LR15 | 照射濃厚血小板-LR2O | IRPC-LR20 |
| 濃厚血小板-LR5    | PC-LR5    | 濃厚血小板-LR10   | PC-LR10   |
| 濃厚血小板-LR15   | PC-LR15   | 濃厚血小板-LR20   | PC-LR20   |

З

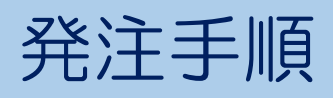

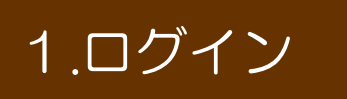

血液製剤発注システムのサイト (<u>https://www.nisseki-ketsueki.jp</u>)を開き、血液 センターから割り振られたユーザーIDと、各自で設定し たパスワードを入力し、「規約に同意してログイン」を クリックしてログインします。

| 日本赤十字社<br>Japarese Red Cross Society |                                             |  |
|--------------------------------------|---------------------------------------------|--|
| ログイン                                 |                                             |  |
|                                      | ユーザーID (ハイフン含むコードを入力してください。)                |  |
|                                      | パスワード                                       |  |
|                                      | 👩 ログイン状態を保持する。                              |  |
|                                      | ※10回ログインに失敗するとアカウントがロックされます。<br>規約に同意してログイン |  |
|                                      | パスワードの再設定                                   |  |

## 2.発注方法の選択

マイページの各種メニューから「通常発注」 (5ページ)、 「セット発注」(5ページ)、「かんたん発注」(11ページ) のいずれかを選択します。

| 日本赤十字社<br>Japaneae Red Cous Society             | <b>ネ</b><br>マイページ | ()<br>血液製剤<br>発注登録 | 発注一覧           | Q、<br>赤血球<br>抗原情報検索 | <b>:2:</b><br>お客様情報 | 日赤花子様ログアウト                  |
|-------------------------------------------------|-------------------|--------------------|----------------|---------------------|---------------------|-----------------------------|
| 日本赤十字社 日赤 花子 様のマイページ                            | ararananana ara   | nanananana a       | terenenenenene | nanananananana      | a.a.a.a.a.a.a       | anananan ana ananananananan |
| ロ本亦「子たいついの礼」りせ<br>2023/01/31<br>【重要】システム改修のお知らせ |                   |                    |                |                     |                     |                             |
| ┃各種メニュー                                         |                   |                    |                |                     |                     |                             |
| 血液製剤発注登録                                        |                   |                    |                |                     |                     |                             |
| 通常発注                                            | セット               | 発注                 |                | かんた                 | こん発注                |                             |
| 発注一覧                                            |                   | 赤血球抗原              | 情報検索           |                     |                     |                             |

## 通常発注・セット発注

#### 3.発注したい製剤・血液型・本数の入力

発注したい輸血用血液製剤を選択します。

①<mark>製剤種別</mark>をプルダウンから選択し、<mark>製剤名</mark>を選択します。 ②血液型をプルダウンから選択します。 ③本数を入力します。

8種類まで同時に入力ができます。 入力が終わったら、「次へ」ボタンをクリックします。

#### 「通常発注」

#### 発注登録

|         | 製剤種別                  | 製剤名称                                    | <b>全</b>     | 製剤の表示     | 血液型          | 本数      |
|---------|-----------------------|-----------------------------------------|--------------|-----------|--------------|---------|
| 1       | 赤血球製剤 🗸               | 照射赤血球液-LR「日赤」2/IRRBC-LR2                | ~            |           | A+ ~         | 1       |
| 2       | 血漿製剤 🗸                | 新鮮凍結血漿-LR「日赤」240/FFP-LR240              | ~            |           | 0+ 🗸         | 2       |
| 3       | 血小板製剤 🗸               | 照射濃厚血小板-LR「日本」20/IRPC-LR20              | ~            |           | (2)-         |         |
| 4       | 血小板製剤 🗸               | 照射濃厚血小板-LR「日赤」15/IRPC-LR15              | ~            |           | B+ •         | 4       |
| 5       | · •                   |                                         | ~            |           |              |         |
| No<br>1 | 封闭和別     ホ血球製剤      ✓ | 製務名称<br>照射赤血球液 − L R 「日赤」 2 / IRRBC-LR2 | 全<br>\$<br>• | 期の表示<br>□ | A+ •         | ·数<br>4 |
| 2       |                       |                                         |              |           | 0+ ✔<br>B+ ✔ | 3       |
| 3       |                       | (1)                                     |              |           | ABH 🗸        | 3       |

✓ 「ユーザー情報メンテナンス(マイページのお客様情報)」 からよく使う製剤を事前に登録することができます。

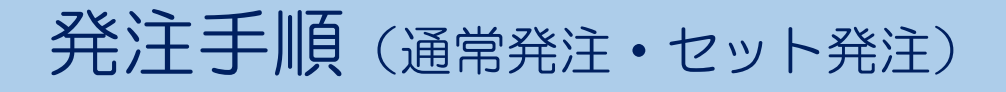

#### 4.備考コメント・抗原陰性等の入力 ①

備考欄へのコメント入力や抗原陰性・まれ血の選択を します。

▼【備考コメント】

必要に応じて、備考欄に血液センターへの連絡事項や、 患者情報などを入力します。

特に入力の必要がない場合は空欄で構いません。

| 備考・抗原陰性等を入力                                                                       |                                   |
|-----------------------------------------------------------------------------------|-----------------------------------|
| 備考・抗原陰性等を入力・選択してください                                                              |                                   |
|                                                                                   | 納品・配送指定へ                          |
| 全体備考:                                                                             | 括反映<br>す。<br>されます。                |
| 製剤名称                                                                              | 本数                                |
| 赤血球製剤 照射赤血球液 – L R 「日赤」 2 /IRRBC-LR2 A+<br>備考: 単位変更可 当日期限可 抗原陰                    | 性等選択 1 削除                         |
| 単位変更可 当日期限可 在庫分                                                                   |                                   |
| 戻る<br>Point                                                                       | 納品・配送指定へ                          |
| <ul> <li>ユーザー情報メンテナンス<br/>(マイページのお客様情報)<br/>にて事前に定型文を登録す<br/>ることができます。</li> </ul> | ✓ 備考欄に入力した<br>内容は納品伝票に<br>印刷されます。 |
| <ul> <li>✓ 定型文をクリックすると備<br/>考欄に入力されます。</li> </ul>                                 |                                   |

#### 4.備考コメント・抗原陰性等の入力 ②

#### ▼【抗原陰性等の入力】

抗原陰性やまれ血を選択する場合は、「抗原陰性等選択」 ボタンをクリックし、ポップアップ画面のチェックボック スにチェックし、「選択完了」ボタンをクリックします。 選択した抗原は「選択中」欄に表示されます。 入力が終了したら「納品・配送指定へ」ボタンをクリック します。

| 讃考・                                | 11.1月                                                                 | 受任会                                                                                                    | 27J                                                                                                    |                  |                                                                                                    |                            |             |         |    |            |
|------------------------------------|-----------------------------------------------------------------------|----------------------------------------------------------------------------------------------------|----------------------------------------------------------------------------------------------------|------------------|----------------------------------------------------------------------------------------------------|----------------------------|-------------|---------|----|------------|
| む抗原                                | 陰性等を                                                                  | 入力・選                                                                                                    | 沢して <b>く</b> ださい                                                                                                    |                  |                                                                                                    |                            |             |         |    |            |
|                                    |                                                                       |                                                                                                    |                                                                                                    |                  |                                                                                                    |                            |             |         |    | 納品・配送指定へ   |
| 全体備考                               | ; :                                                                   |                                                                                                    |                                                                                                    |                  |                                                                                                    |                            | 一括反         | 2.映     |    |            |
|                                    |                                                                       | -                                                                                                    | ~                                                                                                    |                  |                                                                                                    |                            |             |         |    |            |
|                                    | 「一招<br>定型文                                                            | 舌反映」ポ<br>文プルダウ                                                                                                    | タンをクリック<br>いには、ユーサ                                                                                                    | フすることで<br>が一情報メン | 各明細の備考<br>テナンスで登                                                                                                    | 欄に内容が反映されます<br>録された定型文が表示す | す。<br>されます。 |         |    |            |
|                                    |                                                                       |                                                                                                    |                                                                                                    |                  | 製剤名和                                                                                                    | 称                          |             |         | 本数 |            |
| 赤血球                                | 樾剤 照                                                                  | 射赤血球                                                                                                    | 友-LR「日赤.                                                                                                    | 2/IRRB           | C-LR2 A+                                                                                                    |                            |             |         |    |            |
| 備考:                                | 単位                                                                    | 変更可                                                                                                    | 在庫分                                                                                                    |                  |                                                                                                    |                            |             | ī原陰性等選択 |    |            |
| 選択中                                | ₽:                                                                    | CMV, C,                                                                                                    | e                                                                                                    |                  |                                                                                                    |                            |             |         | 1  | 削除         |
|                                    |                                                                       |                                                                                                    | NK E                                                                                                    | 그 배명 리           |                                                                                                    |                            |             |         |    |            |
|                                    | 闺位恋                                                                   | 面可                                                                                                    |                                                                                                    |                  |                                                                                                    | 在庙分                        |             |         |    |            |
|                                    | 単位変                                                                   | 更可                                                                                                    | 35                                                                                                    | 1 AURX FJ        |                                                                                                    | 在庫分                        |             |         |    |            |
|                                    | 単位変                                                                   | 便可                                                                                                    | E                                                                                                    |                  |                                                                                                    | 在庫分                        |             |         |    |            |
|                                    | 単位変                                                                   | 更可                                                                                                    | =                                                                                                    | ניי איז מאָ ד    |                                                                                                    | 在庫分                        |             |         |    |            |
| 戻                                  | 単位変<br>る                                                              | 更可                                                                                                    |                                                                                                    | ניי איזמא ד      |                                                                                                    | 在庫分                        |             |         |    | 納品・配送指定へ   |
| 戻                                  | 単位変<br>る                                                              |                                                                                                    |                                                                                                    | 14 XH (H         |                                                                                                    | 在庫分                        |             |         |    | 納品・配送指定へ   |
| 戻                                  | 単位変<br>る<br>                                                          | ·更可                                                                                                    | 1                                                                                                    | L 20 (14 )       |                                                                                                    | 在庫分                        |             |         |    | 納品・配送指定へ   |
| 戻                                  | 単位変<br>る<br>等<br>                                                     | ·更可                                                                                                    | 1                                                                                                    | 1 × 24 (24 )     |                                                                                                    | 在庫分                        |             |         |    | 納品・配送指定へ   |
| 戻                                  | 単位変<br>る<br>。CMV                                                      |                                                                                                    |                                                                                                    |                  |                                                                                                    | 在庫分                        |             |         |    | 神品・配送指定へ   |
| 戻                                  | 単位交<br>る<br>●<br>■<br>Rh<br>Lewis                                     | 更可                                                                                                    | 3                                                                                                    | €                | 0.6                                                                                                    | 在庫分                        |             |         |    | ● 一部送指定へ   |
| 戻                                  | 単位交<br>る<br>でMV<br>Rh<br>Lewis<br>Kidd                                | 更可                                                                                                    | - 246                                                                                                    |                  |                                                                                                    | 在庫分                        |             |         |    |            |
| 戻 職性血液                             | 単位交<br>る<br>る<br>Rb<br>Lewis<br>Kidd<br>MNS                           | 更可<br>。<br>C<br>し<br>Lea<br>。<br>3ka<br>M                                                                                                    |                                                                                                    |                  |                                                                                                    | 在庫分                        |             |         |    | 将品・配送指定へ   |
| 戻<br>除性血液<br>nax                   | 単位交<br>る<br>・<br>CMV<br>Rb<br>Lewis<br>Kadd<br>MNS<br>Duffy           | 更可<br>。<br>C<br>し<br>Les<br>。<br>Jaa<br>M<br>Fyb                                                                                                    |                                                                                                    |                  |                                                                                                    | 在庫分                        |             |         |    | ( 神品・配送指定へ |
| 戻<br>骑性血液<br>nax                   | 単位交<br>る<br>でMV<br>Rb<br>Lewis<br>Kadd<br>MNS<br>Duffy<br>Diego       | 更可<br>- C<br>- Lea<br>- Jisa<br>- M<br>- Pyb<br>- Dia                                                                                                    |                                                                                                    |                  |                                                                                                    | 在庫分                        |             |         |    | ( 神品・配送指定へ |
| 戻<br>臻性血液                          | 単位交<br>る<br>こ<br>にMV<br>Rb<br>Lewise<br>Kadd<br>MNS<br>Deffy<br>Diego | 更可<br>- C<br>- Lea<br>- Jika<br>- M<br>- Pyb<br>- Dia                                                                                                    |                                                                                                    | □ \$(e)          |                                                                                                    | 在庫分                        |             |         |    | 納品・配送指定へ   |
| 戻<br>論性血液<br>na.a                  | 単位交<br>る<br>・<br>CMV<br>Rb<br>Lewise<br>Kaid<br>MNS<br>Deffy<br>Diego | 更可<br>- C<br>- Lea<br>- Jka<br>- M<br>- Fyb<br>- Dia<br>- Fyb<br>- Dia<br>- Fyb<br>- Dia                                                                                                    | - C (b-)<br>- C (b-)<br>- C (b | E<br>            | <ul> <li>C</li> <li>C</li></ul> |                            |             |         |    | 納品・配送指定へ   |
| 戻<br>骑性血液<br>na.e                  | 単位交<br>る<br>・CMV<br>Rb<br>Lewise<br>Kold<br>MNS<br>Deffy<br>Diego     | 更可<br>- C<br>- Lea<br>- Jka<br>- M<br>- Fyb<br>- Dia<br>- Fyb<br>- Dia<br>- Fyb<br>- Fyb                                                                                                    | - Contentions<br>- Contentions<br>- Cont                                                                                                    | E<br>            | <ul> <li>C</li> <li>C</li></ul> |                            |             |         |    | 第品・配送指定へ   |
| <b>戻</b><br>論性血液<br>na.*           | 単位交<br>る<br>・<br>CMV<br>とwise<br>Kuid<br>MNS<br>Deffy<br>Diego        | 史可<br>- C<br>- Lea<br>- Jka<br>- M<br>- Pyb<br>- Dia<br>- Pyc<br>av<br>- Pyc<br>- Pyc<br>- P | □ □ □ □ □ □ □ □ □ □ □ □ □ □ □ □ □ □ □                                                                                                    | E<br>            | <ul> <li>e</li> <li>i</li> <li>i</li></ul> |                            |             |         |    | 第品・配送指定へ   |
| <b>戻</b><br>論性血液<br><sup>動素面</sup> | 単位交<br>る<br>・<br>CMV<br>Rb<br>Lewis<br>Kdd<br>MNS<br>Deffy<br>Diego   | 更可<br>C<br>Lea<br>Jka<br>Pyb<br>Pyb<br>Pyb<br>Pyb<br>Pyb<br>Pyb<br>Pyb<br>Pyb                                                                                                    |                                                                                                    | E<br>            | <ul> <li>e</li> <li>e</li> <li>a</li> <li>a</li> <li>a</li> <li>b</li> <li>a</li> <li>b</li> <li>a</li> <li>b</li> <li>c</li> <li>a</li> <li>b</li> <li>c</li> <li>a</li> <li>b</li> <li>c</li> <li>a</li> <li>c</li> <li>a</li> <li>c</li> <li>a</li> <li>c</li> <li>a</li> <li>c</li> <li>a</li> <li>c</li> <li>a</li> <li>a</li> <li>a</li> <li>a</li> <li>a</li> <li>a</li> <li>a</li> <li>a</li> <li>a</li> <li>a</li> <li>b</li> <li>a</li> <li>a</li> <li>a</li> <li>a</li> <li>b</li> <li>a</li> <li>a</li> <li>a</li> <li>b</li> <li>a</li> <li>a</li> <li>a</li> <li>a</li> <li>a</li> <li>b</li> <li>a</li> <li>a</li> <li>a</li> <li>b</li> <li>a</li> <li>a</li> <li>a</li> <li>b</li> <li>a</li> <li>a</li> <li>b</li> <li>a</li> <li>b</li> <li>a</li> <li>b</li> <li>a</li> <li>a</li> <li>b</li> <li>a</li> <li>b</li> <li>a</li> <li>b</li> <li>a</li> <li>b</li> <li>a</li> <li>b</li> <li>a</li> <li>b</li> <li>a</li> <li>b</li> <li>a</li> <li>b</li> <li>b</li> <li>a</li> <li>b</li> <li>b</li> <li>a</li> <li>b</li> <li>b</li> <li>b</li> <li>b</li> <li>a</li> <li>b</li> <li>b</li> <li>b</li> <li>b</li> <li>b</li> <li>b</li> <li>b</li> <li>a</li> <li>b</li> <li>b</li> <li>b</li> <li>b</li> <li>a</li> <li>b</li> <li>b</li></ul> |                            |             |         |    | 第品・配送指定へ   |
| <b>戻</b><br>論性血液<br><sup>自由液</sup> | 単位交<br>る<br>・<br>CMV<br>Rh<br>Lewis<br>Kdd<br>MNS<br>Deffy<br>Diego   | 更可<br>- C<br>- Lea<br>- Jika<br>- Pyb<br>- Dia<br>- Pyb<br>- Dia<br>- Pyb<br>- Pyb<br>- Dia<br>- Pyb<br>- Pyb<br>- Dia<br>- Pyb<br>- Pyb                                                                                                    |                                                                                                    | E<br>            | <ul> <li>e</li> <li>i</li> <li>i</li></ul> |                            |             |         |    | 第品・配送指定へ   |

#### 5.納品日・配送便(時間)・お届け先の入力

納品日、配送便、お届け先の入力をします。

①納品日の入力をします。
 カレンダーからの選択と直接入力ができます。
 ②配送便の選択をします。
 選択できる便がプルダウンに表示されるので選択します。
 時間指定の場合は時間の入力をします。
 ③納品場所を入力します。
 お届けする場所を入力してください。

#### 入力が終わったら、「発注内容確認へ」ボタンをクリック します。

| 納品日・配送便(     | 時間)・お届け先選択           |
|--------------|----------------------|
| 納品日・配送便・お届けな | もを入力・選択してください        |
|              | 発注内容確認へ              |
| 医療機関         | 日本赤十字社               |
| 発注者          | 日赤 花子 様              |
| 納品日(1) 🜌     | 2023/03/09 🗎 🗙       |
| 配送便 ( 2 🜌    | 時間指定 🗸 17 🗸 時 00 🗸 分 |
| 納品場所 ③       | 輸血検査室                |

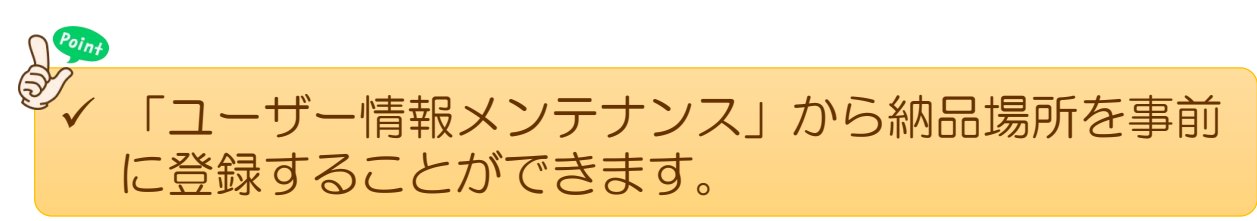

### 6.発注内容の確認

これまで入力した発注内容を確認し、間違えが無ければ 「発注を確定する」ボタンをクリックします。 発注完了画面が表示されたら発注完了です。

| 発注内容確                | 言の                      |  |         |
|----------------------|-------------------------|--|---------|
| 発注を確定します。            | 。よろしいですか?               |  |         |
| 医療機関                 | 日本赤十字社                  |  |         |
| 発注者                  | 日赤 花子 様                 |  |         |
| 納品日                  | 2023/03/09              |  |         |
| 配送便                  | 時間指定 17:00              |  |         |
| 納品場所                 | 輸血検査室                   |  |         |
| 発注1                  |                         |  |         |
| 製剤名称/血液型             | Ë                       |  | 本数      |
| 照射赤血球液 – L           | _ R「日赤」 2 /IRRBC-LR2 A+ |  | 1       |
| 備考:単位変更可<br>抗原陰性血液等: | 可 当日期限可<br>: CMV ,C ,e  |  |         |
| 前へ戻る                 |                         |  | 発注を確定する |
|                      |                         |  |         |

| 発注を受け付けました                                                                            |
|---------------------------------------------------------------------------------------|
| ご登録いただいたメールアドレスに発注受付メールを送信しました。<br>発注内容は こちら から確認いただけます。<br>(受付日時: 2023/03/09 10:05 ) |
| 発注票を印刷する                                                                              |
| 同じ製剤を再発注する                                                                            |
| トップページへ戻る                                                                             |

# かんたん発注

## 発注手順(かんたん発注)

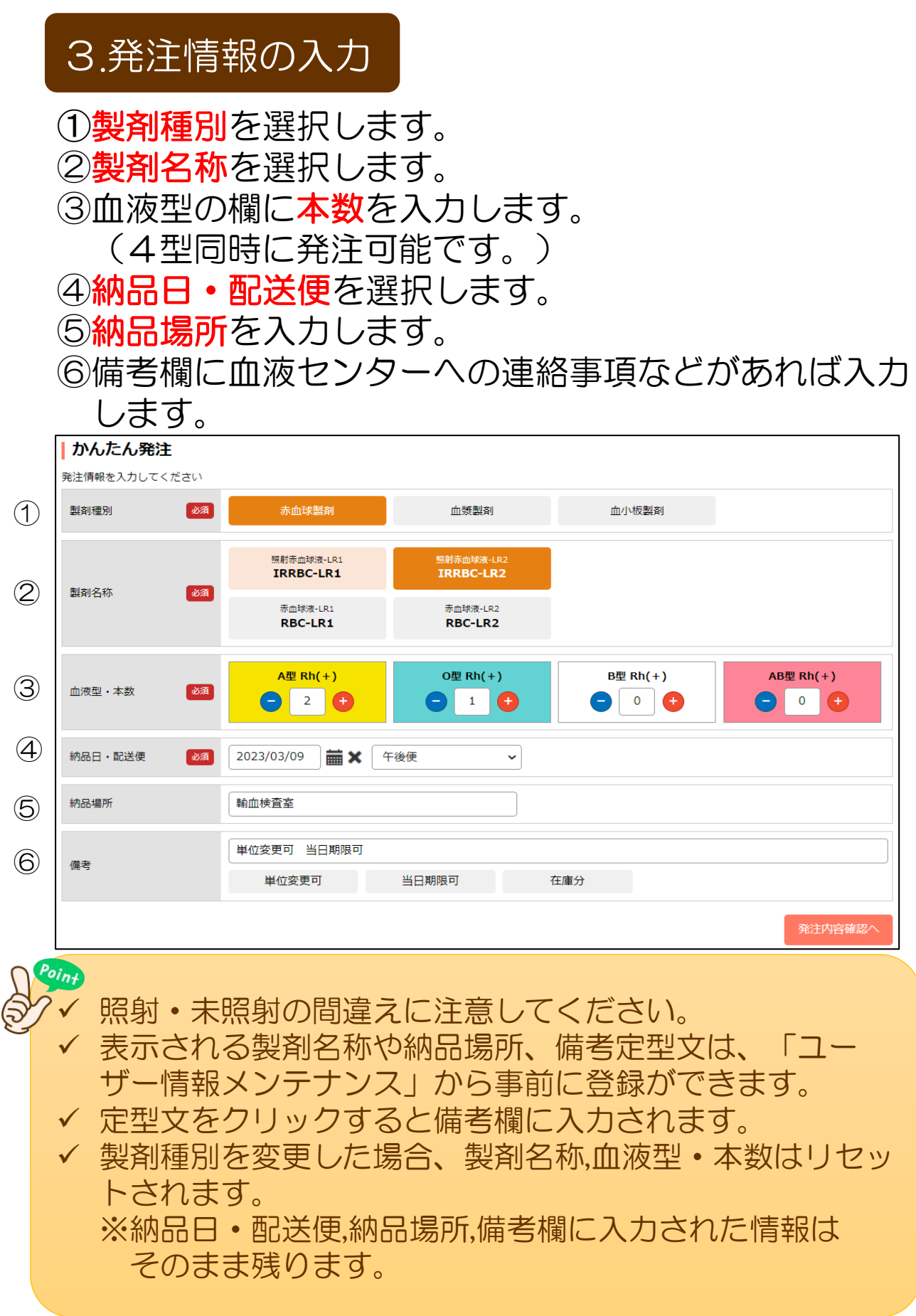

## 発注手順(かんたん発注)

### 4.発注内容の確認

#### これまで入力した発注内容を確認し、間違えが無ければ 「発注を確定する」ボタンをクリックします。 発注完了画面が表示されたら発注完了です。

| 発注内容確               | 忍                                                 |
|---------------------|---------------------------------------------------|
| 発注を確定します。           | よろしいですか?                                          |
| 医療機関                | 日本赤十字社                                            |
| 発注者                 | 日赤 花子 様                                           |
| 納品日                 | 2023/03/09                                        |
| 配送便                 | 午後便                                               |
| 納品場所                | 輸血検査室                                             |
|                     |                                                   |
| 発注1                 |                                                   |
| 裂削名称/Ⅲ股型   昭射去血球流ー↓ |                                                   |
| 照射赤血球液-L            | R「日赤」2/IRRBC-LR2 O+ 1                             |
| 備考:単位変更可            | 」当日期限可                                            |
| 抗原陰性血液等:            |                                                   |
|                     | 発注を確定する                                           |
|                     |                                                   |
| 「発注」                | カ容確認」 画面に 遷移すると 前の画面                              |
| に戻る                 | ことはできません。発注情報を修正する                                |
| 場合は、                | メニューバー等から再度発注画面に遷                                 |
| 移し、社                | 初めからやり直してください。                                    |
|                     |                                                   |
| 発注を受け               | け付けました                                            |
|                     | ご登録いただいたメールアドレスに発注受付メールを送信しました。                   |
|                     | 発注内容は こちら から確認いただけます。<br>(受付日時: 2023/03/09 10:05) |
|                     | 発注票を印刷する                                          |
|                     | 同じ製剤を再発注する                                        |
|                     | トップページへ戻る                                         |

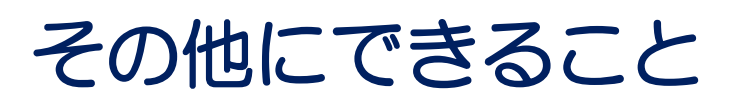

## 発注のキャンセル

## 発注のキャンセル

#### 納品前に発注をキャンセルしたい場合に使用します。

## ①マイページの各種メニューから「すべての発注をみる」 をクリックします。

| 各種メニュー   |           |         |            |  |
|----------|-----------|---------|------------|--|
| 血液製剤発注登録 |           |         |            |  |
|          | 通常発注      | セット発注   | かんたん発注     |  |
| 発注一覧     |           | 赤血球抗原情報 | <b>贠</b> 索 |  |
| 1        | すべての発注をみる |         | 検索する       |  |

 ②発注一覧画面からキャンセルしたい発注を表示させます。
 納品日やステータス、製剤等で絞り込むことができます。
 ③発注の明細を見たい場合は、受注番号をクリックします。
 ④キャンセルしたい発注が見つかったら、「キャンセル」 ボタンをクリックします。

|   | ● <b>発注一覧</b> 全2件<br>絞り込み検索                         |                                  |                           |                                                      |             |              |      |  |  |  |
|---|-----------------------------------------------------|----------------------------------|---------------------------|------------------------------------------------------|-------------|--------------|------|--|--|--|
|   | ステータス ● すべて表示 ○受注済 ○配送中・納品済 ○変更・取消確認待ち ○変更却下 ○取消・中止 |                                  |                           |                                                      |             |              |      |  |  |  |
| 2 | 納品日                                                 | 納品日 2023/03/09 蕭★~ 2023/03/09 蕭★ |                           |                                                      |             |              |      |  |  |  |
|   |                                                     |                                  |                           | 詳細検索                                                 |             |              | •    |  |  |  |
|   |                                                     |                                  |                           | 検索開始                                                 |             |              |      |  |  |  |
|   |                                                     |                                  |                           |                                                      |             | C            | SV出力 |  |  |  |
|   | 受注番号<br>発注日時                                        | 発注者                              | 納品日<br>配送便<br>(希望配送時間)    | 製剤名/製剤略称/<br>血液型/本数/<br>備考                           | 抗原陰性<br>血液等 | ステータス        | 発注票  |  |  |  |
| 3 | 3010101230309300:<br>2023/03/09 10:05:5             | 日赤花子                             | 2023/03/09<br>時間指定(17:00) | 照射赤血球液-LR「日赤」2 / IRRBC-LR2<br>A+ / 1本<br>単位変更可 当日期限可 | CMV C.e     | 受注済<br>キャンセル | 印刷   |  |  |  |
|   | 20101012202002000                                   |                                  | 2022/02/00                |                                                      |             | 受注済          |      |  |  |  |

## 発注のキャンセル

## ⑤発注をキャンセルしますがよろしいですかと確認されますので「OK」ボタンを選択します。

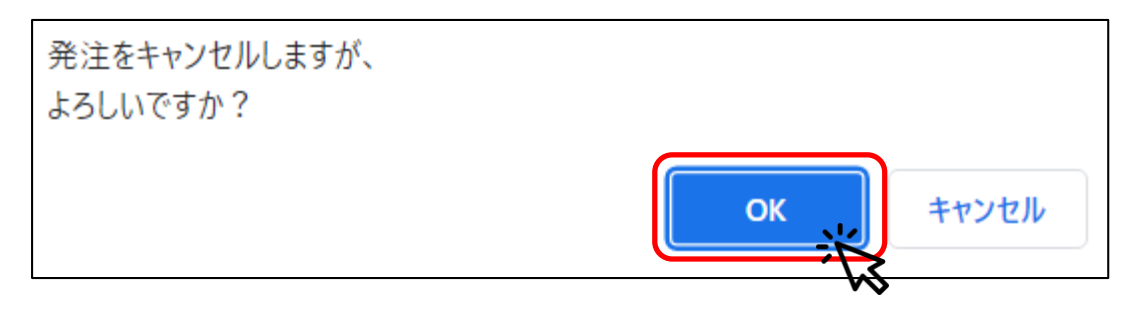

 ⑥「キャンセルが完了しました。」とメッセージが表示 され、キャンセルが完了します。
 ステータスは「取消・中止」になります。

| 発注のキャンセルを完了                              | てしました。      |                           |                                                    |             |             |       |       |
|------------------------------------------|-------------|---------------------------|----------------------------------------------------|-------------|-------------|-------|-------|
| 発注一覧 全2件                                 |             |                           |                                                    |             |             |       |       |
| 絞り込み検索                                   |             |                           |                                                    |             |             |       |       |
| ステータス                                    | ● すべて表示 ○ 5 | 愛注済 ○ 配送中・                | 納品済──変更・取消確認待ち──                                   | ◎変更却下 ○取消・中 | ۱Ŀ          |       |       |
| 納品日                                      | 2023/03/09  | <b>X</b> ~ 2023/03,       | /09 <b>🛗 X</b>                                     |             |             |       |       |
|                                          |             |                           | 詳細検索                                               |             |             |       | •     |
|                                          |             |                           | 検索開始                                               |             |             |       |       |
|                                          |             |                           |                                                    |             |             |       | CSV出力 |
| 受注番号<br>発注日時                             | 発注者         | 納品日<br>配送便<br>(希望配送時間)    | 製剤名/製剤略称/<br>血液型/本数/<br>備考                         |             | 抗原陰性<br>血液等 | ステータス | 発注票   |
| 30101012303093001<br>2023/03/09 10:05:58 | 日赤花子        | 2023/03/09<br>時間指定(17:00) | 照射赤血球液 - L R 「日赤」 2 / IR<br>A+ / 1本<br>単位変更可 当日期限可 | RBC-LR2     | CMV C e     | 取消・中止 | 印刷    |

✓ 血液センターで納品処理が進んでいる場合などは、
 「この発注はキャンセルできません。」とメッセージが表示され、キャンセルできない場合があります。
 その場合は、血液センターにご連絡ください。

この発注はキャンセルできません。

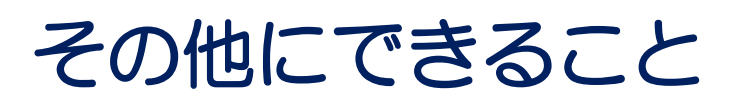

血液センターから、発注の「変更」または「取消」の依頼 があった場合は、内容を確認して承認してください。

- ①血液センターから、発注の「変更」または「取消」の 連絡があります。
- ②血液製剤発注システムのトップページに、「未確認の 発注変更があります。こちらよりご確認ください。」 とメッセージが表示されます。

| 日本赤十字社<br>Japanese Red Cross Society | <b>*</b><br>711-5 | ▲<br>血液製剤<br>発注登録 | ■<br>発注一覧 | Q、<br>亦血球<br>抗原情報検索 | 2 <b>81</b><br>お客様情報 | 日赤 イ | 它子 様 | ללידלים |
|--------------------------------------|-------------------|-------------------|-----------|---------------------|----------------------|------|------|---------|
| 未確認の発注変更があります。 こちら よりご確認ください。        |                   |                   |           |                     |                      |      |      |         |
| 日本赤十字社からのお知らせ                        |                   |                   |           |                     |                      |      |      |         |
| 2022/09/08<br>【重要】システム改修のお知らせ        |                   |                   |           |                     |                      |      |      |         |

 ③「こちら」をクリックすると、変更と取消依頼の あった一覧(変更・取消確認待ち)が表示されます。
 【ステータスの状態】 変更の依頼:変更確認前 取消の依頼:取消確認前

| 発注一覧 <sub>全1件</sub>                      |            |                        |                                              |             |       |       |
|------------------------------------------|------------|------------------------|----------------------------------------------|-------------|-------|-------|
| 絞り込み検索                                   |            |                        |                                              |             |       |       |
| ステータス                                    | ○すべて表示 ○受注 | 斉 ○ 配送中・納品涕            | ●変更・取消確認待ち)変更却下 ○取消・中止                       |             |       |       |
| 約品目                                      | 2023/03/06 | ~ 2023/03/06           | ) <b>iii x</b>                               |             |       |       |
|                                          |            |                        | 詳細検索                                         |             |       | •     |
|                                          |            |                        | 検索開始                                         |             |       |       |
|                                          |            |                        |                                              |             |       | CSV出力 |
| 受注番号<br>発注日時                             | 発注者        | 納品日<br>配送便<br>(希望配送時間) |                                              | 抗原陰性<br>血液等 | ステータス | 発注票   |
| 30101012303063007<br>2023/03/06 17:24:06 | 日赤花子       | 2023/03/06<br>緊急便      | 照射赤血球液-LR「日赤」2 / IRRBC-LR2<br>A+ / 2本<br>在庫分 |             | 変更確認前 | ÉDRI  |

#### ④内容を確認するために<mark>受注番号</mark>をクリックします。

| 受注番号<br>発注日時                         | 発注者              | 納品日<br>配送便<br>(希望配送時間) | 装斜名/装剤略称/<br>血液型/本数/<br>備考                   | 抗原陰性<br>血液等 | <i>⋋</i> <del>,</del> | 発注票 |
|--------------------------------------|------------------|------------------------|----------------------------------------------|-------------|-----------------------|-----|
| 3010101230306300<br>2023/03/06 17:23 | 日赤花子<br><b>人</b> | 2023/03/06<br>緊急便      | 照射赤血球液-LR「日赤」2 / IRRBC-LR2<br>A+ / 2本<br>在庫分 |             | 変更確認前                 | 白刷  |

⑤選択した受注番号の発注明細が表示されます。 明細内容を確認します。

【取消の場合】 取り消される明細が表示されます。
【修正の場合】
血液センターで変更した明細が表示されます。
変更前後の内容を比較するために、
「変更履歴を見る」をクリックします。

| 発注明細              |                     |           |     |    |
|-------------------|---------------------|-----------|-----|----|
| 受注番号              | 30101012303063007   |           |     |    |
| 発注日時              | 2023/03/06 17:24:06 |           |     |    |
| 発注番号              | 1000043774          |           |     |    |
| ステータス             | 変更確認前               |           |     |    |
| 医療機関名             | 日本赤十字社              |           |     |    |
| 発注者               | 日赤花子                |           |     |    |
| 的品日               | 2023/03/06          |           |     |    |
| 納品場所              | 輸血検査室               |           |     |    |
| 記送便(希望配送時間)       | 緊急便                 |           |     |    |
| 抗原情報              |                     |           |     |    |
| сму               | 指定なし                |           |     |    |
| 備考                | 在庫分                 |           |     |    |
| 制剂名称              |                     | 数别略称      | 血液型 | 木鼓 |
| 照射赤血球液 - L R 「日赤」 | ] 2                 | IRRBC-LR2 | A+  | 2  |

⑥発注履歴一覧画面で変更内容を確認します。 赤枠で囲った、出発便、製剤名、製剤略称、血液型、 本数、抗原陰性血液等の変更を確認します。 確認後、「前へ戻る」ボタンで発注明細画面に戻ります。

#### 【参考1】

照射濃厚血小板-LRの10単位を15単位に変更

| 発注履    | 歷一覧                 |     |            |                 |                                               |             |
|--------|---------------------|-----|------------|-----------------|-----------------------------------------------|-------------|
| 受注番号:3 | 0101012303083004    |     |            |                 |                                               |             |
| 顧歴番号   | 更新日時                | 更新者 | 納品日        | 配送便<br>(希望配送時間) | - 穀剤名/穀剤略称<br>血液型/木数                          | 抗原陰性<br>血液等 |
| 002    | 2023/03/08 10:43:30 |     | 2023/03/08 | 午後便             | 照射濃厚血小板 – L R 「日赤」 1 5 / IRPC-LR15<br>A+ / 1本 | 無し          |
| 001    | 2023/03/08 10:41:09 |     | 2023/03/08 | 午後便             | 照射濃厚血小板 - L R 「日赤」10 / IRPC-LR10<br>A+ / 1本   | 無し          |
| 前への    | える                  |     |            |                 |                                               |             |

#### 【参考2】 照射赤血球液-LRの2単位1本を1単位2本に変更

| 履歴番号 | 更新日時                | 更新者 | 納品日        | 配送便<br>(希望配送時間) | 製剂名/製剂略称<br>血液型/本数                         | 抗原陰性<br>血液等 |
|------|---------------------|-----|------------|-----------------|--------------------------------------------|-------------|
| 002  | 2023/03/06 18:04:36 |     | 2023/03/07 | 午後便             | 照射赤血球液-LR「日赤」2 / IRRBC-LR2<br>A+ / 2本      | 無し          |
| 001  | 2023/03/06 17:38:43 |     | 2023/03/07 | 午後便             | 照射赤血球液 – L R 「日赤」 2 / IRRBC-LR2<br>A+ / 1本 | 無し          |

抗原情報の詳細などを確認したい場合は、履歴番号

をクリックすると明細が確認できます。

20

⑦「承認」ボタンを選択します。

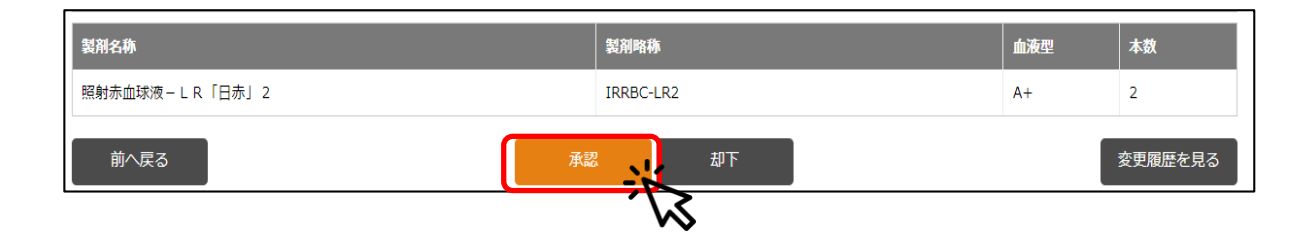

 ⑧確認画面がポップアップで表示されるので、「OK」を 選択します。

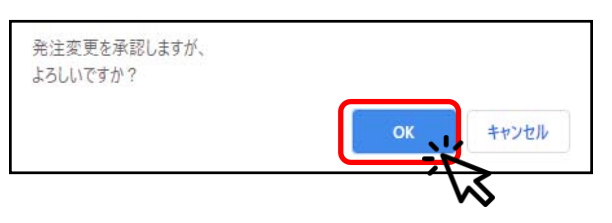

#### ⑨承認が完了します。

| 発注の承認を完了しました。 |                     |
|---------------|---------------------|
| <br>】発注明細     |                     |
|               |                     |
| 受注番号          | 30101012303083004   |
| 発注日時          | 2023/03/08 10:41:09 |
| 発注番号          | 1000043792          |
| ステータス         | 受注済                 |

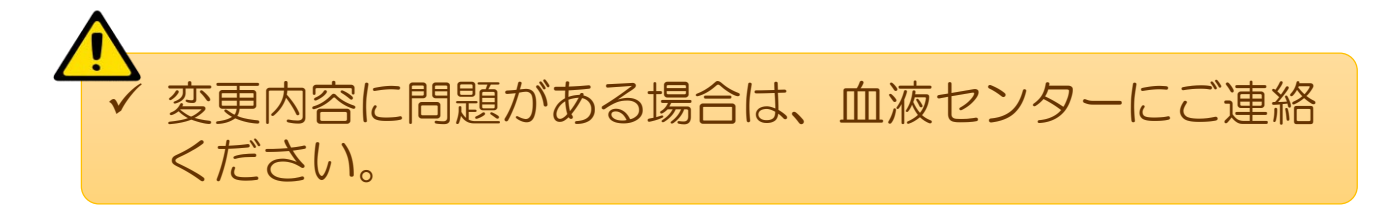

## よくある質問

#### Q ログインができません。

A パスワードを10回間違えるとロックがかかります。解除する ために血液センターにご連絡ください。

#### Q ログイン状態は保持できますか。

A セッション保持期限は30分です。そのため、30分間作業せず放置するとログアウトします。なお、ログイン時にログイン状態を保持するにチェックした場合、セッションが切れる前にブラウザを閉じるなどすれば、7日間ログイン情報が保持されます。

#### Q 発注した後で、製剤ごとに分割されてしまいました。

A 以下の3つのいずれかが異なる場合、分割されます。 ①代表製剤コード②抗原陰性等③備考

#### Q 承認は血液センターで行ってもらえませんか。

A 何らかの理由で承認作業ができない場合は、変更または取消 内容を了承いただける旨を血液センター職員に伝え、代行承 認を依頼していただくことで対応ができます。その場合、納 品伝票の備考欄に代行承認した記載がされます。しかしなが ら、過誤防止のためには、可能な限り医療機関で承認作業を していただきますようにお願いいたします。

#### Q 別の担当者の発注もキャンセルできますか。

A 同じ医療機関の方であればキャンセルできます。

#### Q キャンセルボタンがなくキャンセルできません。

A FAXや電話で発注いただいた場合、翌日に一覧に表示され ます。しかし、キャンセルできるのは血液製剤発注システム でいただいた発注だけになります。FAXや電話による発注 の場合は、お電話でキャンセルのご連絡をお願いします。

### よくある質問

- Q 承認依頼を納品日までにできない場合はどうなりますか。
- A 納品日までに承認できない場合は、発注は残りますが承認及 び却下はできなくなります。血液センターから依頼がありま したら、早めの承認をお願いいたします。
- Q 過去の発注履歴はいつから記録されていますか。
- A 2020年10月7日からの発注がご確認いただけます。
- Q 血液製剤が納品されたのに、発注一覧のステータスが「受 注済」のままになっています。
- A 1日1回夜間の更新になっているため、リアルタイムの表示 になっていません。発注の明細を確認するとその発注のス テータスは更新されます。

わからないことがありましたら、血液センターまでお問い 合わせください。

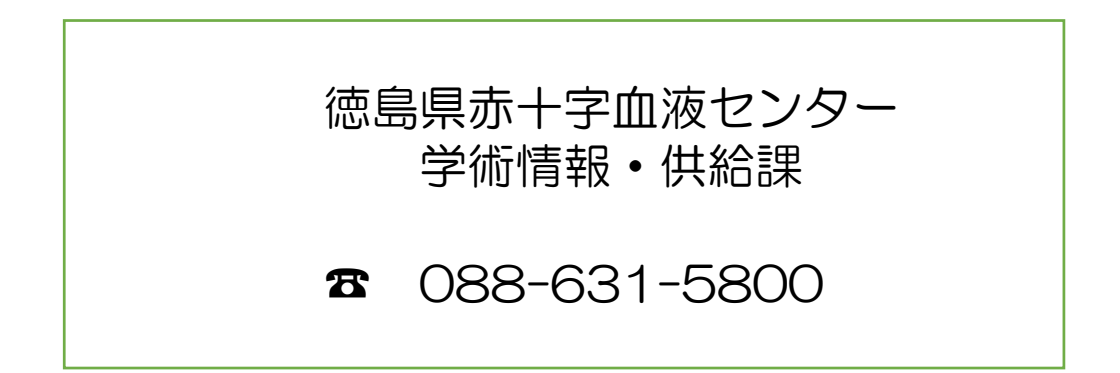

2023年10月 第4版 24